## YARDI- SPECIAL CLAIMS QUICK GUIDE

## How to enter a New Special Claims

- 1. From the Affordable Role, click on the 'Monthly Procedures Quick Menu' from the top menu of the dashboard
- 2. From here, you can select the options as shown below

| Home                        | Fiber Honthly Procedures Quick Menu        | Daily Activity Goest |
|-----------------------------|--------------------------------------------|----------------------|
| <u> </u>                    | Affordable Monthly Procedures              |                      |
| + Roles                     |                                            |                      |
| + Setup                     | 50059 Hanthly Procedures                   |                      |
| Analytics                   | 1. Prepare and Mail Recert Notices         |                      |
| Reports                     | Recertification Notices                    |                      |
| Tax Credit Functions        | 2. Process Special Claims/Misc. Acct. Requ | est                  |
| Tax Credit Tools            | Add Urpeid Sett/Damage                     |                      |
| Rural Development Functions | Add.Bent-sal.Vecency                       |                      |
| + Asset                     | Add Regular Vacancy                        |                      |
| Waiting List Reports        | Add.Debt.Service                           |                      |
| 50059 Functions             | Review Special Claim                       |                      |
|                             | Misc. Accounting Request                   |                      |

- 3. Click on Add Unpaid Rent/Damage
- 4. Enter property code
- 5. Enter Contract number
- 6. Click Save
- 7. Enter the Unit number of the past tenant and select the tenant; click Add Claim Detail

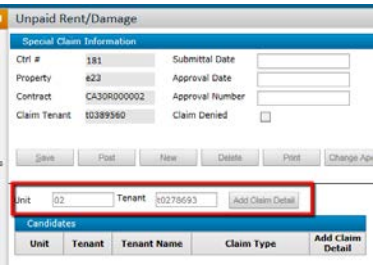

- 8. Confirm information that auto populated
- 9. Click Load Defaults

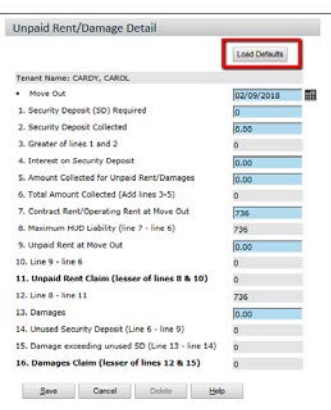

- 10. Complete all applicable blue fields and click Save
- 11. Click Print (only do one claim per batch)

## **How to view Special Claims**

- 1. From Monthly Procedures Quick Menu, click Review Special Claim
- 2. Enter Property Code

- a. Select Un-submitted to view claims with no date of submission
- b. Select Submitted for all claims you have entered the date of submission
- c. Select Approved to view the approved claims
- d. Leave blank if you would like to view all
- 3. Click Submit
- 4. The Special Claims will show up in the Filter box (top right corner)

|                               | 오 Rate us  🛨 🕑 👻 🔡 – |
|-------------------------------|----------------------|
| Special Claim 🕷               | Ŧ X                  |
| Show 10 v entries             | Search:              |
|                               | Code 🗘               |
| e23-179-CA30R000002-Unpaid Re | nt/Damages           |
| e23-180-CA30R000002-Unpaid Re | nt/Damages           |
| e23-181-CA30R000002-Unpaid Re | nt/Damages           |

| Showing 1 to 3 of 3 entries First Previous 1 Next Last |
|--------------------------------------------------------|
|--------------------------------------------------------|